## Les impayés

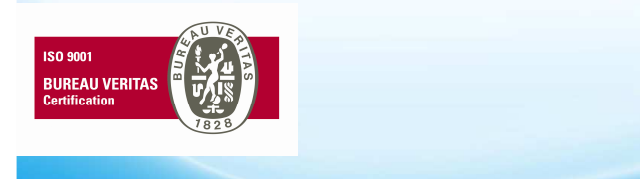

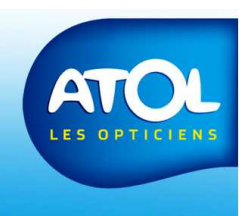

## Les impayés

## Accès : Menu Caisse → Impayés Facture

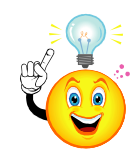

Lorsqu'une facture est éditée mais non soldée.

Lorsque le délai de paiement accordé à un client est dépassé (fiche client/onglet client),

Lorsque vous êtes en attente de règlement d'une caisse de régime obligatoire ou d'une caisse de régime complémentaire,

C'est ici pour vous trouverez l'ensemble de l'historique et que vous pourrez éditer vos lettres de relance à vos clients.

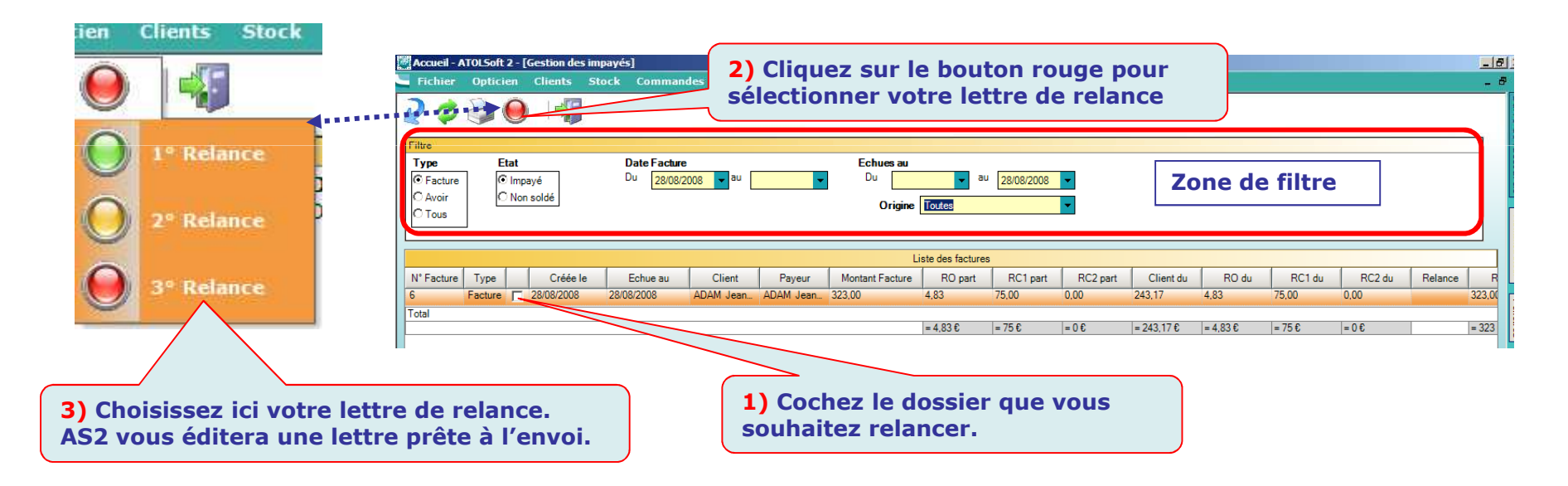

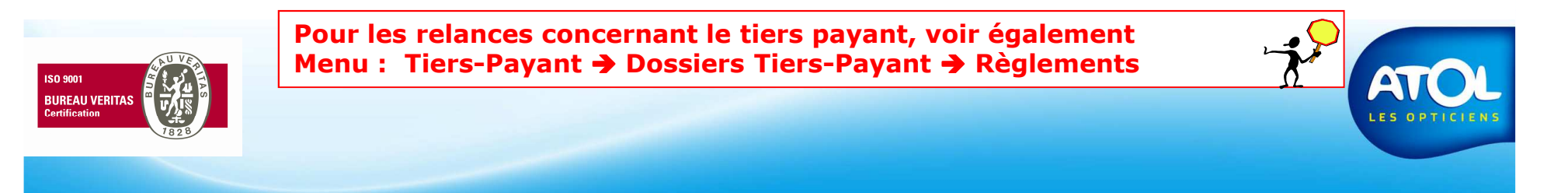

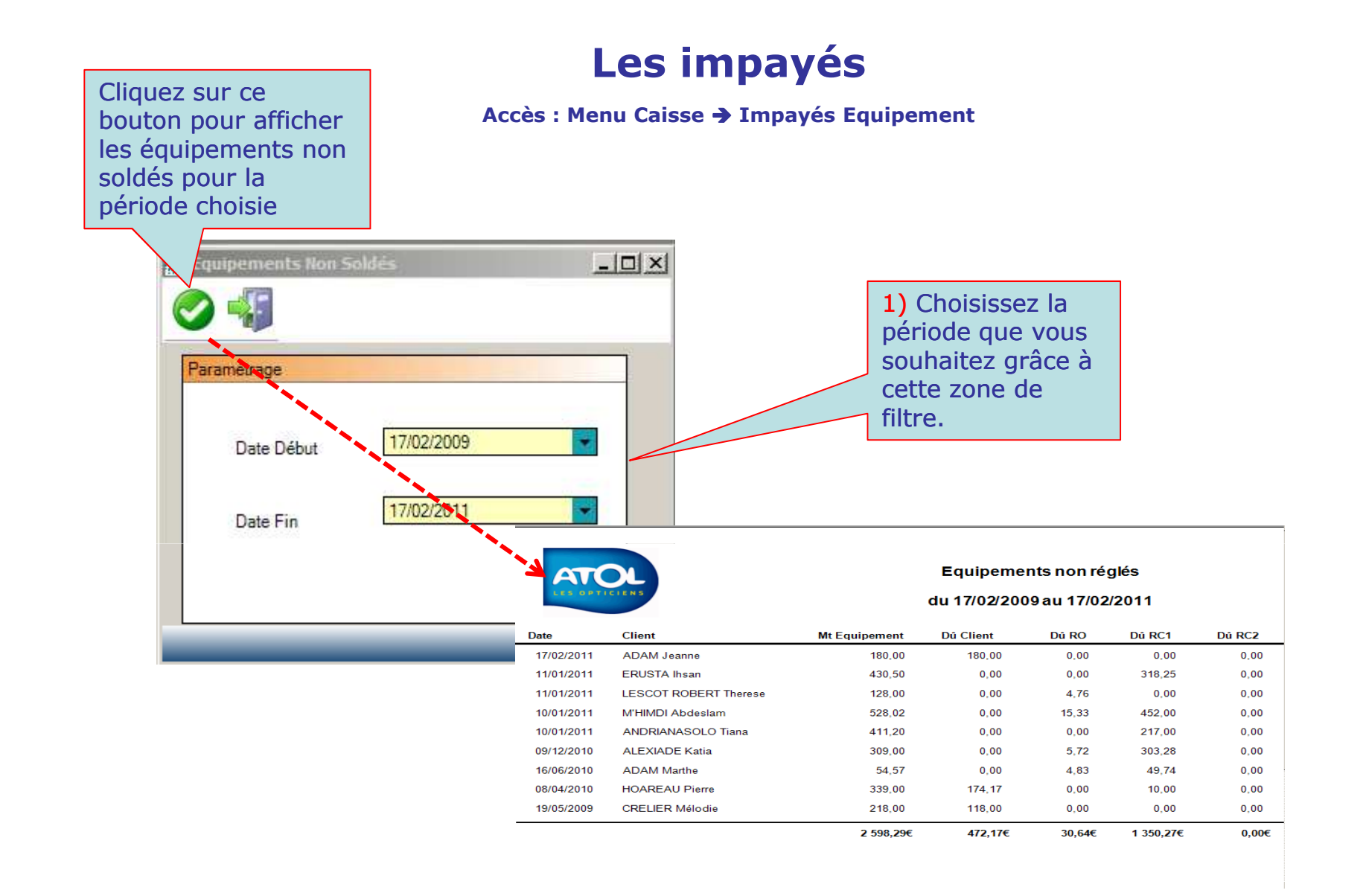

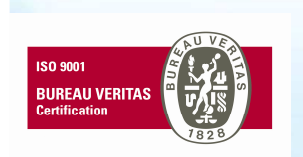

Cette fenêtre permet d'afficher tous les équipements non soldés de vos clients sur la période que vous souhaitez.

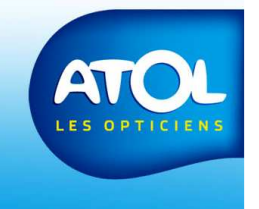